## TGR DAM powered by Box 接続方法

## TGR DAM powered by Box 接続方法

ご利用いただくには、下記3つの作業が必要になります。接続する方法を順にご説明いたします。

- 1. Box アカウントの取得
- 2. Box へのログイン
- 3. TGR DAM powered by Box for Marketing フォルダへの参加(フォルダ参加)

## 1. Box アカウントの取得

Box Individual Plan (無料) アカウント を作成します。(既にアカウントをお持ちの場合は、手順2、3を実施してください。)

※企業・団体で既に Box をご契約の場合、ご自身が所属される企業・団体の Box 管理者へお問い合わせいただき、 アカウントを取得・ログインして、手順2、3を実施してください)

- Box Individual Plan (無料) アカウント取得ページにアクセスして、Box Individual Plan (無料) [サインアップ]をクリックします。
  - URL: https://www.box.com/ja-jp/pricing/individual

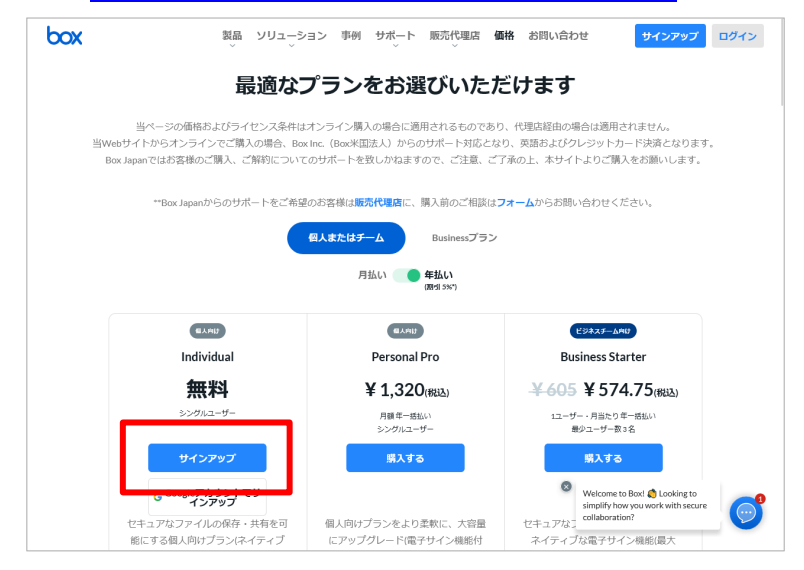

2. 名前、メールアドレス、パスワード<sup>※</sup> その他、必要事項を入力します。規約を確認し、
 同意いただける場合、[開始する] をクリックします。

※パスワードは8文字以上、2個以上の数字を含んだ文字で入力してください。

| <b>今すぐBoxアカウント</b><br>お客様についてお                                                                                                    | <b>≻をご利用ください</b><br>聞かせください                                                                                        |
|----------------------------------------------------------------------------------------------------|----------------------------------------------------------------------------------------------------|
| お発展についてお<br>お発展の情報<br>重型 大部 ・<br>trou-toyotaljukofacom ・<br>・<br>・<br>・<br>・<br>・<br>・<br>・<br>は<br>・<br>に<br>・<br>この<br>・<br>て<br>お                                                              | 職かせてたさい<br>職在のプラン:<br>Box Individual<br>- 10 CBB0ストレージ<br>- ファイルのプップロードサイズの上間250 MB<br>- 文をなりファイル共有<br>- その他の場合を表示 |
| <ul> <li>● およの初めのからないより見てしています</li> <li>● およん気です</li> <li>● およん気です</li> <li>● およんですると、日本のかっています</li> <li>■ およんですると、日本のかっています</li> <li>■ およんですると、日本のかっています</li> <li>■ およんですると、日本のかっています</li> </ul> | 今日現在のコスト会計 無利                                                                                                    |

3. 下記画面が表示されたら、登録したメールに確認メールが送信されます。お使いのメー ラーでご確認ください。

| box           | t <sub>a</sub> +1 450 329 1210 Log Out                                                                                                 |
|---------------|----------------------------------------------------------------------------------------------------|
|               |                                                                                                    |
|               |                                                                                                    |
|               | Wolve Fort Veu a Confirmation Email                                                                                                    |
| To login to y | vve ve sent vou a contirmation email<br>our account you'll need to verify your email: yasutaka.isofuchi+box@mail.toyotaconnected.co.jp |
|               | M Open Gmail                                                                                                    |
|               | Can't find the email? Click here to resend.                                                                                            |

メーラーで 確認メール(件名: Please complete your Box signup 送信者: Box <u>noreply@box.com</u>)
 を探し [Verify Email] をクリックします。

| xox                                                                                                    |
|----------------------------------------------------------------------------------------------------|
|                                                                                                    |
| Almost there! Please verify your email address<br>Welcome to Boxt Please verify your email to get started.<br>Verify Email               |
| If you did not sign up for Box, or believe an unauthorized person has signed up using your email address, please contact<br>Box Support. |

5. メールアドレスが確認できれば、アカウントの取得は完了です。

2. Box へのログイン

TGR DAM – Marketing をご利用いただくには、取得した Box アカウントでログイン する必要があります。

1. Box ログインページにアクセスします。

| URL : <u>https://accoun</u> | <u> + https://account.box.com/login</u> |         |        |        |  |
|-----------------------------|-----------------------------------------|---------|--------|--------|--|
| бох                         |                                         | S 日本語 ~ | Boxプログ | サインアップ |  |
|                             |                                         |         |        |        |  |
|                             | アカウントにサインイン                             |         |        |        |  |
|                             | <b>メールアドレス</b><br>メールアドレスの入力            |         |        |        |  |
|                             | ×^.                                     |         |        |        |  |
|                             | パスワードをリセット<br>または                       |         |        |        |  |
|                             | G Googleでサインイン                          |         |        |        |  |
|                             |                                         |         |        |        |  |
|                             |                                         |         |        |        |  |
|                             |                                         |         |        |        |  |
|                             |                                         |         |        |        |  |
|                             |                                         |         |        |        |  |

2. Box のページが表示されます。

★この時点では TGR DAM のファイルは閲覧できません。**ブラウザを開いたまま、**次の手順3を実施してください。

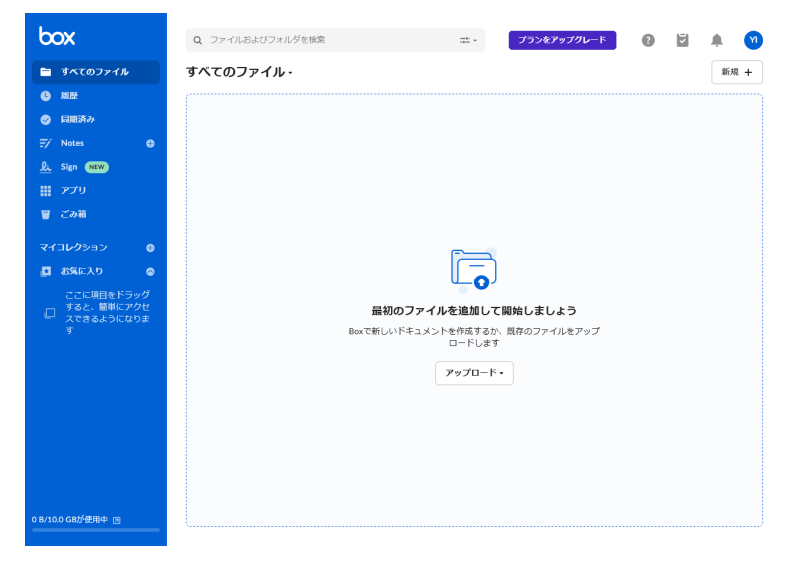

## 3. TGR DAM powered by Box - for Marketing フォルダへの参加(フォルダ参加)

この作業は、Box にログインした状態で実施してください。

- 1. Box にログインしているブラウザで、新規タブ(もしくは新規ウィンドウ)を作成しま す。
- 2. 新規タブ(もしくは新規ウィンドウ)で、TGR Marketing ページを表示します。

URL: <u>https://toyotagazooracing.com/tgr-dam\_marketing/jp/</u>

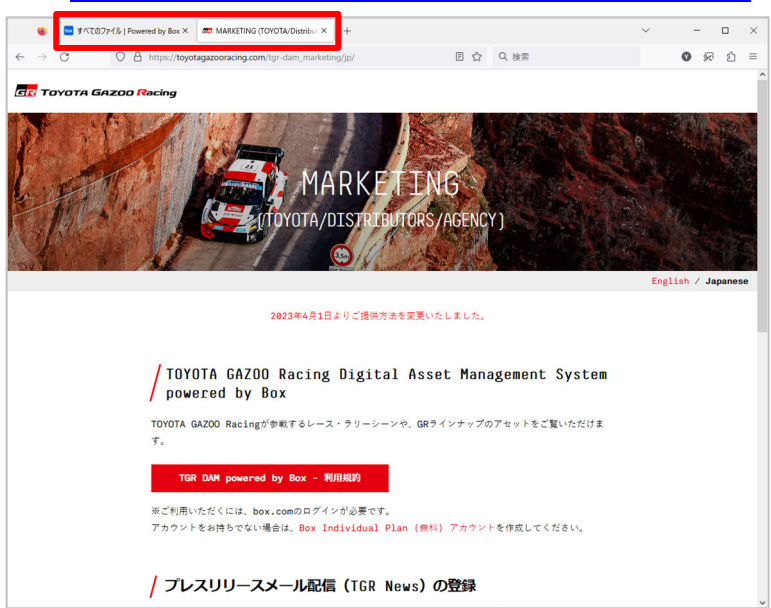

3. [TGR DAM powered by Box - 利用規約] をクリックします。

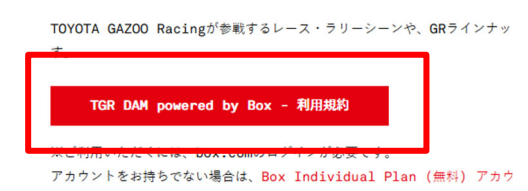

4. 利用規約をご確認いただき、同意いただける場合は [上記利用規約に同意する] にチ

エックをして、[TGR DAM powered by Box - for Marketing] をクリックします。 \*Microsoft Edgeは米国Microsoft Corporationの米国その他の国における登録商標です。

| TGR DAM powered by Box - | TGR DAM powered by Box - for |
|--------------------------|------------------------------|
| for Media                | Marketing                    |

5. 別タブで TGR DAM – for Marketing が表示されます。この画面右上の「フォルダに参加」をクリックしてください。

|                                                    |                     |           | フォルタ          | ジに参加 🛞 🤋 イアカウントに移動                                                                                                    |
|----------------------------------------------------|---------------------|-----------|---------------|----------------------------------------------------------------------------------------------------|
| GR DAM - for Marketing                             |                     |           |               | リンクを保存                                                                                                    |
| 0                                                  | 更新日 ↓               | サイズ       | # <b>&gt;</b> | 詳細                                                                                                    |
| TGR DAM - for Marketing                            | 今日、更新者: 松浦 幸三       | 30,777ファイ | ル             | フォルダのプロパティ                                                                                                    |
| por TGR DAM, TGR NEWS ご利用方法(関係会社向け).pdf            | 2023年3月31日、更新者: Yas | 4.5 MB    |               | 説明                                                                                                    |
| How to use - TGR DAM, TGR NEWS (for Marketing).pdf | 2023年3月31日、更新者: Yas | 5.6 MB    | ··· 0         | This folder is for TOYOTA &<br>TOYOTA Distributor.<br>Please access for [TGR DAM - for<br>Media] folder to public photos for<br>media. |
|                                                    |                     |           |               | 所有者<br>Daiki Kato                                                                                                    |
|                                                    |                     |           |               | 企業の所有者<br>Toyota Motor Corporation                                                                                                    |
|                                                    |                     |           |               | 作成日<br>2023年1月15日 14:26                                                                                                    |
|                                                    |                     |           |               | 変更日:<br>2023年5月15日 8:58                                                                                                    |

 [フォルダに参加] すると、表示が変更され、TGR DAM – for Marketing フォルダをご 覧いただくことが可能になります。格納されている画像をご覧いただくには [TGR DAM – for Marketing] フォルダをクリックしてください。

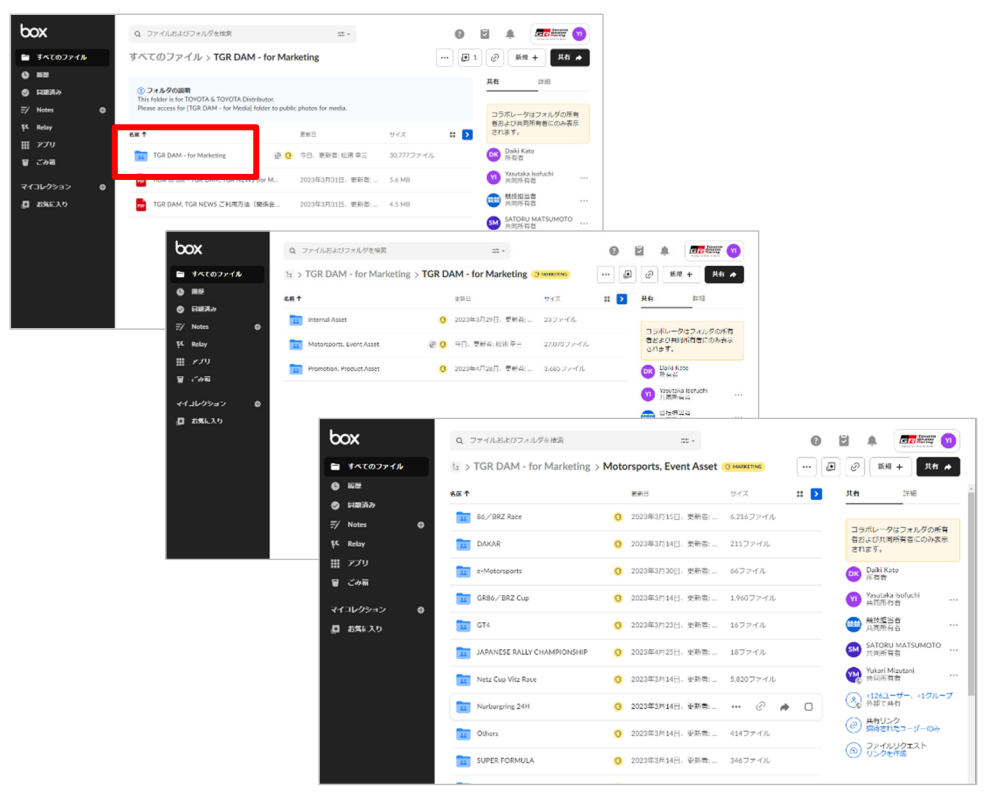

補足①: [フォルダに参加] をクリックした後、画面が表示されない場合、別タブで開いている下記ボタンを再度クリックしください。

※Microsoft Edgeは米国Microsoft Corporationの米国その他の国における登録商標です。

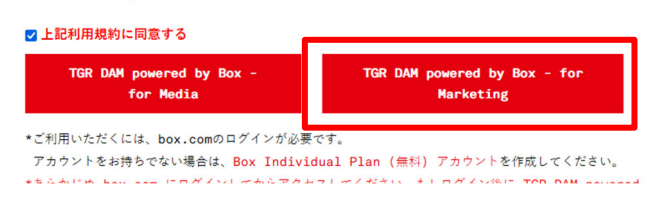

補足②: [フォルダに参加] を実施いただくことで、Box マイページ にフォルダが登録されるため、ログインするだけで、すぐにご利用いただくことができます。